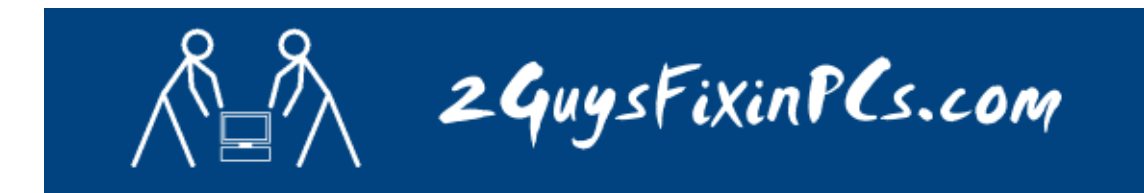

## **PROCEDURE TO ENABLE COOKIES:**

- 1. Launch Internet Explorer.
- 2. Click on "TOOLS" from the top menu

|                                                             | 🖉 Welcome to 2GuysFixinPCs.com - Microsoft Internet Explorer |        |      |           |       |               |             |                                           |              |   |
|-------------------------------------------------------------|--------------------------------------------------------------|--------|------|-----------|-------|---------------|-------------|-------------------------------------------|--------------|---|
| I                                                           | File                                                         | Edit   | View | Favorites | Tools | Help          |             |                                           |              |   |
|                                                             | G                                                            | ) Back | - 6  | - 💌       | 2 🗸   | Search        | ☆ Favorites | ${ } { } { } { } { } { } { } { } { } { }$ | <b>@</b> • 🎍 | S |
| Address 🕘 http://2guysfixinpcs.com/2guysfixinpcs/index.html |                                                              |        |      |           |       |               |             |                                           |              |   |
|                                                             |                                                              | /      | R    |           |       | 2 <b>G</b> uy | sFixil      | nP                                        | (s.co        | M |

- 3. Select Internet Options
- 4. Click on the Privacy tab.
- 5. Click on Advanced

| Internet Options                                                                                                    |  |  |  |  |
|----------------------------------------------------------------------------------------------------|--|--|--|--|
| General Security Privacy Content Connections Programs Advanced                                                                                                    |  |  |  |  |
| Settings<br>Move the slider to select a privacy setting for the Internet<br>zone.                                                                                                    |  |  |  |  |
| Medium         -       -       Blocks third-party cookies that do not have a compact privacy policy         -       -       Blocks third-party cookies that use personally identifiable information without your implicit consent         -       -       Restricts first-party cookies that use personally identifiable information without implicit consent |  |  |  |  |
| Sites Import Advanced. Default Pop-up Blocker Prevent most pop-up windows from appearing.                                                                                                    |  |  |  |  |
| Block pop-ups Settings                                                                                                    |  |  |  |  |
| OK Cancel Apply                                                                                                    |  |  |  |  |

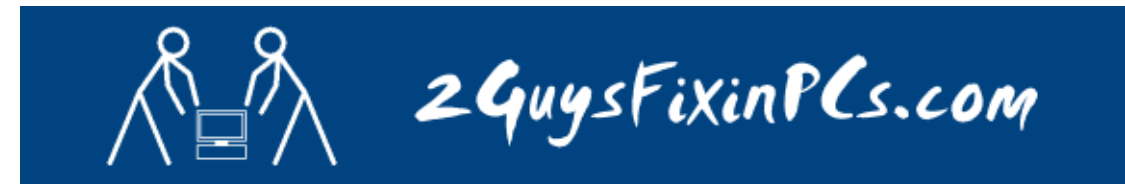

6. Check "Override automatic cookie handle"

| Advanced Privacy Settings 🔹 👔 🔀                                                                           |                     |  |  |  |  |  |
|----------------------------------------------------------------------------------------------------|---------------------|--|--|--|--|--|
| You can choose how cookies are handled in the Internet<br>zone. This overrides automatic cookie handling. |                     |  |  |  |  |  |
| Cookies                                                                                                   |                     |  |  |  |  |  |
| Override automatic cookie handling                                                                        |                     |  |  |  |  |  |
| First-party Cookies                                                                                       | Third-party Cookies |  |  |  |  |  |
| <u> </u>                                                                                                  | Accept              |  |  |  |  |  |
| O <u>B</u> lock                                                                                           | OBjock              |  |  |  |  |  |
| O <u>P</u> rompt                                                                                          | O Prompt            |  |  |  |  |  |
| Always allow session cookies                                                                              |                     |  |  |  |  |  |
|                                                                                                    |                     |  |  |  |  |  |
|                                                                                                    | OK Cancel           |  |  |  |  |  |
|                                                                                                    |                     |  |  |  |  |  |

7. Verify that "Accept" is selected for First and Third party cookies. If you require or desire greater acceptance of cookies you can also select "Always allow session cookies however this option is not recommended.

| Advanced Privacy Settings                                                                                 |                     |  |  |  |  |  |  |  |
|----------------------------------------------------------------------------------------------------|---------------------|--|--|--|--|--|--|--|
| You can choose how cookies are handled in the Internet<br>zone. This overrides automatic cookie handling. |                     |  |  |  |  |  |  |  |
| Cookies                                                                                                   |                     |  |  |  |  |  |  |  |
| ☑verride automatic cookie handling                                                                        |                     |  |  |  |  |  |  |  |
|                                                                                                    |                     |  |  |  |  |  |  |  |
| First-party Cookies                                                                                       | Third-party Cookies |  |  |  |  |  |  |  |
| O Accept                                                                                                  | ⊙ Accept            |  |  |  |  |  |  |  |
| O <u>B</u> lock                                                                                           | O Block             |  |  |  |  |  |  |  |
| O Prompt                                                                                                  | O Prompt            |  |  |  |  |  |  |  |
| Always allow session cookies                                                                              |                     |  |  |  |  |  |  |  |
|                                                                                                    | OK Cancel           |  |  |  |  |  |  |  |

- 8. Click OK for your privacy settings
- 9. Click OK again to close your Internet Options window.